# SIEMENS

# SIMATIC Automation Tool<br/>features2What's new?3Additional information4

Security information

1

SIMATIC

SIMATIC Automation Tool V4.0 SP3 Update 3 Product information

**Product Information** 

### Legal information

### Warning notice system

This manual contains notices you have to observe in order to ensure your personal safety, as well as to prevent damage to property. The notices referring to your personal safety are highlighted in the manual by a safety alert symbol, notices referring only to property damage have no safety alert symbol. These notices shown below are graded according to the degree of danger.

### DANGER

indicates that death or severe personal injury will result if proper precautions are not taken.

### 

indicates that death or severe personal injury may result if proper precautions are not taken.

### 

indicates that minor personal injury can result if proper precautions are not taken.

### NOTICE

indicates that property damage can result if proper precautions are not taken.

If more than one degree of danger is present, the warning notice representing the highest degree of danger will be used. A notice warning of injury to persons with a safety alert symbol may also include a warning relating to property damage.

### **Qualified Personnel**

The product/system described in this documentation may be operated only by **personnel qualified** for the specific task in accordance with the relevant documentation, in particular its warning notices and safety instructions. Qualified personnel are those who, based on their training and experience, are capable of identifying risks and avoiding potential hazards when working with these products/systems.

### **Proper use of Siemens products**

Note the following:

### **WARNING**

Siemens products may only be used for the applications described in the catalog and in the relevant technical documentation. If products and components from other manufacturers are used, these must be recommended or approved by Siemens. Proper transport, storage, installation, assembly, commissioning, operation and maintenance are required to ensure that the products operate safely and without any problems. The permissible ambient conditions must be complied with. The information in the relevant documentation must be observed.

### Trademarks

All names identified by <sup>®</sup> are registered trademarks of Siemens AG. The remaining trademarks in this publication may be trademarks whose use by third parties for their own purposes could violate the rights of the owner.

### **Disclaimer of Liability**

We have reviewed the contents of this publication to ensure consistency with the hardware and software described. Since variance cannot be precluded entirely, we cannot guarantee full consistency. However, the information in this publication is reviewed regularly and any necessary corrections are included in subsequent editions.

# Table of contents

| 1 | Security information             |                                                       | 4  |
|---|----------------------------------|-------------------------------------------------------|----|
| 2 | SIMATIC Automation Tool features |                                                       | 5  |
| 3 | 3 What's new?                    |                                                       | 6  |
| 4 | Additional                       | information                                           | 8  |
|   | 4.1                              | Representation of local modules in the Device table   | 8  |
|   | 4.2                              | Representation of distributed I/O in the Device table | 8  |
|   | 4.3                              | Working with older SIMATIC Automation Tool projects   | 9  |
|   | 4.4                              | IP address change operation fails on ET 200 devices   | 9  |
|   | 4.5                              | Software controller program updates                   | 10 |
|   | 4.6                              | Selecting file for firmware update memory card        | 10 |
|   |                                  |                                                       |    |

# Security information

Siemens provides products and solutions with industrial security functions that support the secure operation of plants, systems, machines and networks.

In order to protect plants, systems, machines and networks against cyber threats, it is necessary to implement – and continuously maintain – a holistic, state-of-the-art industrial security concept. Siemens' products and solutions constitute one element of such a concept. Customers are responsible for preventing unauthorized access to their plants, systems, machines and networks. Such systems, machines and components should only be connected to an enterprise network or the internet if and to the extent such a connection is necessary and only when appropriate security measures (e.g. firewalls and/or network segmentation) are in place.

For additional information on industrial security measures that may be implemented, please visit (https://www.siemens.com/industrialsecurity).

Siemens' products and solutions undergo continuous development to make them more secure. Siemens strongly recommends that product updates are applied as soon as they are available and that the latest product versions are used. Use of product versions that are no longer supported, and failure to apply the latest updates may increase customers' exposure to cyber threats.

To stay informed about product updates, subscribe to the Siemens Industrial Security RSS Feed visit (https://www.siemens.com/cert).

# **SIMATIC Automation Tool features**

You use the SIMATIC Automation Tool for maintenance and commissioning of network devices.

The SIMATIC Automation Tool provides these features:

- Scan the network and create a table that maps the accessible devices on the network
- Identify devices by flashing device LEDs or HMI screens
- Set device IP, subnet, and gateway addresses
- Set the PROFINET name for a device
- Put a CPU in RUN or STOP mode
- Set the time in a CPU to the current time in your programming device
- Download a program to a CPU or HMI device
- Perform file operations for recipes, data logs, and other files on SIMATIC memory cards in CPUs
- Back up and restore CPUs and HMI devices
- Retrieve service data
- Read the diagnostic buffer of a CPU
- Perform a CPU memory reset
- Reset CPU to factory default values
- Reset communication parameters
- Update device firmware
- Export device diagnostics
- Export device information
- Export of PC data
- Schedule device operations
- Archive SIMATIC Automation Tool projects and files

See the User Guide for details about product operation.

# What's new?

### What's new in V4.0 SP3?

This release provides support for the following:

- Secure communication to CPUs using certificates and TLS
- Configuration data protection
- PROFIsafe address assignment for local and distributed F-IO
- Creation of memory cards
- Additional reset to factory defaults options
- · Additional options when formatting a memory card
- S7-1500 R/H CPUs
  - [P] indicates Primary
  - [B] indicates Backup
  - 🖬 indicates RUN-Redundant mode for the two CPUs
- Enhancements for inserting single or multiple devices into the Device Table
- Filtered scan
- Event log filtering
- · Reminder for activating downloaded firmware in two-step firmware updates
- Changes in licensing requirements for features
- Additional devices and firmware versions that TIA Portal V17 supports

### What's new in V4.0 SP3 Update 1?

Update 1 provides the following:

- Support for additional devices and features in the Device Catalog.
- Improvements to the Insert Multiple Devices dialog:
  - The dialog automatically retains entries for disconnected devices. If you successfully add a device to the Device Table, the SIMATIC Automation Tool removes the entry from the dialog.
  - When you save a project, the application also saves changes to the dialog

### What's new in V4.0 SP3 Update 2?

Update 2 corrects a problem with program updates for TIA Portal projects earlier than V17.

### What's new in V4.0 SP3 Update 3?

Update 3 provides significant performance improvements when you perform operations on a large quantity of devices.

### NOTE

When you install Update 3, you get all improvements from prior updates.

# **Additional information**

### 4.1 Representation of local modules in the Device table

In the Device table, the SIMATIC Automation Tool only displays actual modules that are physically connected to the CPU in the "Local Modules" folder. Modules that are configured, but physically not present, do not appear in the "Local Modules" folder. The Device table does not include empty slots. The "Slot" number column shows the physical location of the module.

The name for the local module is the configured name if the actual module matches the configured module; otherwise, the name is the same as in the "Device Type" column. The "Device Type" column comes from the actual module. All device data for each column comes from the actual module and not the configured module except for the "Configured Version" field. The "Configured Version" field is empty if the configured device does not match the actual device.

If the configured device does not match the actual device, the SIMATIC Automation Tool disables firmware update and PROFIsafe address assignment until you correct the configuration. To correct the configuration, follow these steps:

- 1. In the TIA Portal, correct the device configuration for the CPU and local modules in the STEP 7 project.
- 2. Download the hardware configuration to the CPU.
- 3. Scan the network in the SIMATIC Automation Tool or refresh the CPU.

The Read Service Data operation is the only operation that the SIMATIC Automation Tool enables if the actual module does not match the configured module.

### NOTE

### Directly connected Interface Modules (IMs)

The SIMATIC Automation Tool handles a directly connected IM as described above and not as a distributed I/O module (Page 8).

### 4.2 Representation of distributed I/O in the Device table

In the Device table, the SIMATIC Automation Tool only displays configured distributed I/O modules in a folder under a CPU. The Device table shows modules in the "Distributed I/O" folder as follows:

- You configured the modules as distributed I/O in the device configuration in the STEP 7 project.
- You downloaded the hardware configuration of the project to the CPU.

The modules might or might not be physically present. You might have swapped out modules for different modules. The configured modules might not match the actual modules. The Device table does not include empty slots. The "Slot" number column shows the physical location of the module.

The name for the distributed I/O module is the configured name. All device data for each column comes from the configured module and not the actual module, except for the following:

- Serial Number
- Hardware Version
- Firmware Version

These columns come from the actual device. These columns are empty or "0" if the configured device does not match the actual device.

The SIMATIC Automation Tool compares the article number of the configured module to the article number of the actual module. If the article numbers match, the SIMATIC Automation Tool displays the actual online values for Serial Number, Hardware Version, and Firmware Version.

If the configured device does not match the actual device, the SIMATIC Automation Tool disables firmware update and PROFIsafe address assignment until you correct the configuration. To correct the configuration, follow these steps:

- 1. In the TIA Portal, correct the device configuration for the CPU and local modules in the STEP 7 project.
- 2. Download the hardware configuration to the CPU.
- 3. Scan the network in the SIMATIC Automation Tool or refresh the CPU.

The Read Service Data operation is the only operation that the SIMATIC Automation Tool enables if the actual module does not match the configured module.

### 4.3 Working with older SIMATIC Automation Tool projects

The SIMATIC Automation Tool can open projects from V3.1 and later. After opening a project from an earlier version, scan the network and reinsert any devices that are behind routers. The latest S7-1200 and S7-1500 CPUs have additional security features that were not present in earlier firmware versions. Scanning the network and reinserting devices behind routers is necessary to work with these devices.

### 4.4 IP address change operation fails on ET 200 devices

### Cause

A PROFINET name change operation was performed before an IP address change operation.

### Remedy

Follow these steps:

- 1. Reset the device to factory defaults.
- 2. Set the IP address.
- 3. Set the PROFINET name.

### 4.5 Software controller program updates

The SIMATIC Automation Tool does not prohibit program updates to software controllers when the program update contains a CPU version change. Siemens recommends, however, that you use the program update feature only for code updates and not for CPU version updates.

## 4.6 Selecting file for firmware update memory card

To create a firmware update memory card, you must select a file from the firmware update folder. You cannot browse to and select a file from another location.